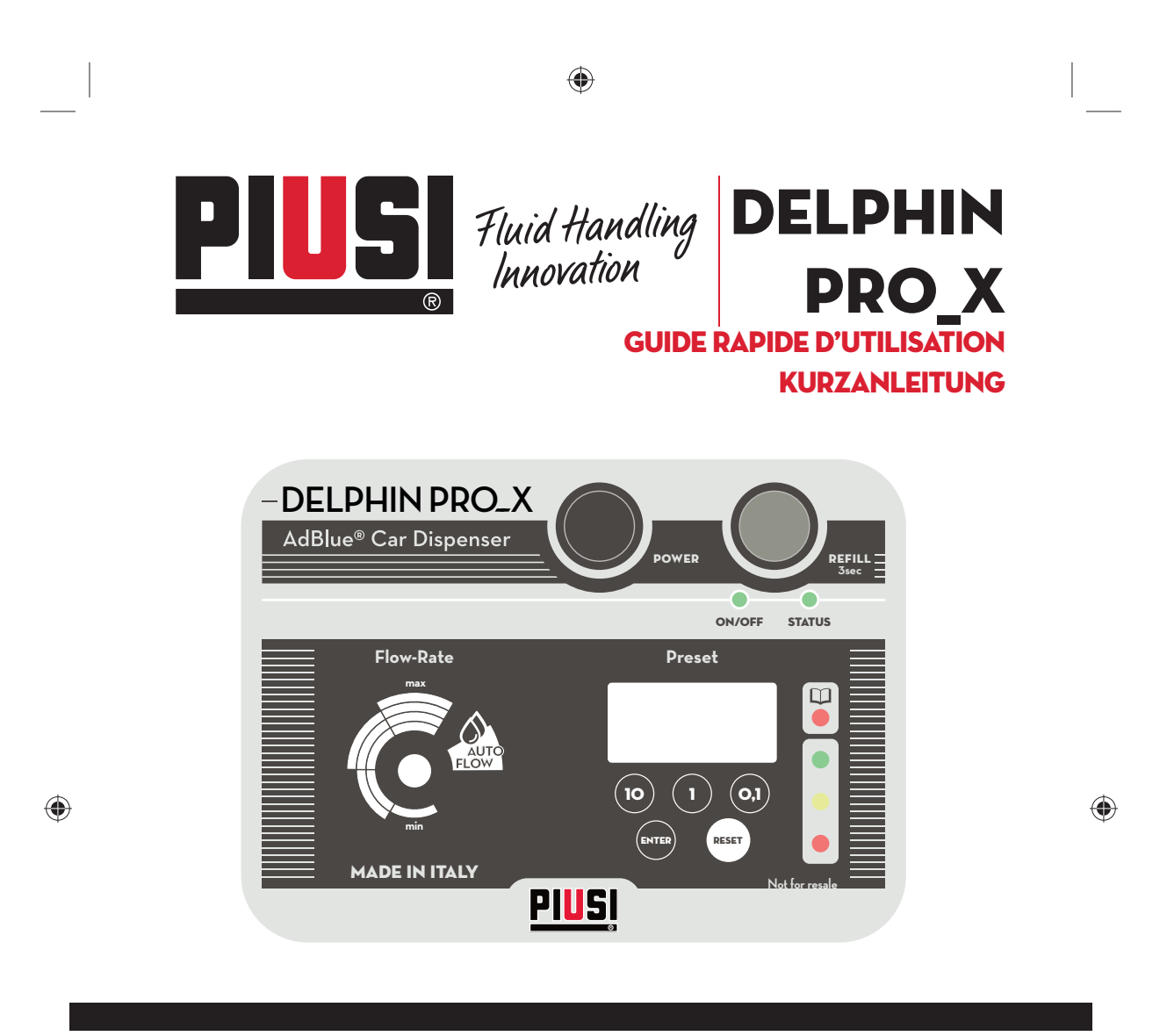

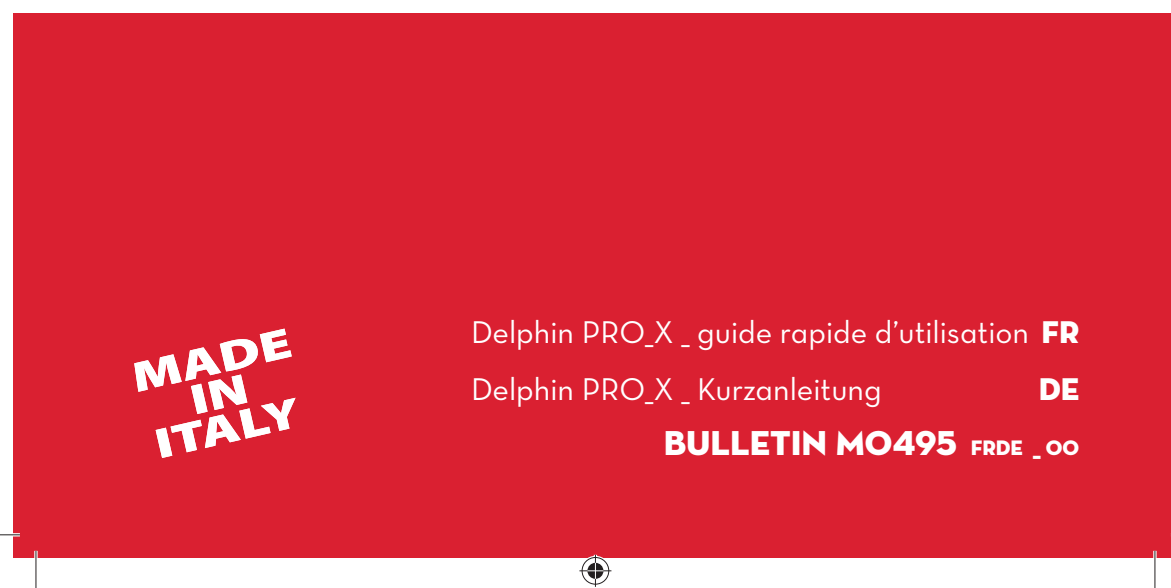

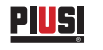

guide rapide d'utilisation

# FRANÇAIS

# ۲

# TABLE DES MATIÈRES

| 1 | CONN/                               | AÎTRE LE SYSTÈME DE GESTION                                                                                                    | <b>3</b>                |
|---|-------------------------------------|----------------------------------------------------------------------------------------------------|-------------------------|
|   | 1.1                                 | LE TABLEAU DE COMMANDES                                                                                                    | 3                       |
|   | 1.2                                 | ÉCRAN                                                                                                    | 4                       |
|   | 1.3                                 | LÉGENDES                                                                                                    | 4                       |
| 2 | UTILIS/<br>2.1<br>2.2<br>2.3<br>2.4 | ATION<br>RÉGLAGE DES FONCTIONS DE PRESET<br>DISTRIBUTION MANUELLE<br>DISTRIBUTION AVEC DÉBIT AUTOMATIQUE<br>EXTINCTION DU SYSTÈME | <b>5</b><br>6<br>8<br>9 |
| 3 | COMM                                | <b>UNICATION DU SYSTÈME</b>                                                                                                    | <b>10</b>               |
|   | 3.1                                 | FONCTIONNEMENT RÉGULIER                                                                                                    | 10                      |
|   | 3.2                                 | INDICATIONS DE BATTERIE POUR LES VERSIONS DC                                                                                      | 11                      |
|   | 3.3                                 | SIGNAUX D'ALARME QUI NE BLOQUENT PAS LA DISTRIBUTION                                                                              | 12                      |
|   | 3.4                                 | SIGNAUX D'ALARME QUI BLOQUENT LA DISTRIBUTION                                                                                     | 12                      |
| 4 | PERSO                               | NNALISER LE SYSTÈME                                                                                                    | 13                      |

۲

# **BULLETIN MO495**

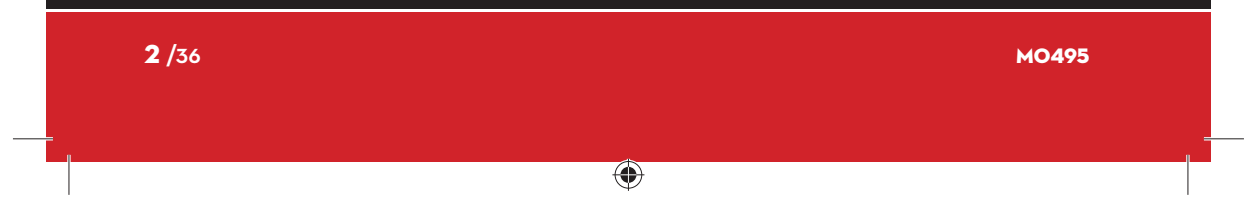

Traduction de l'italien

# 1 CONNAÎTRE LE SYSTÈME DE GESTION 1.1 LE TABLEAU DE COMMANDES

Système de gestion des distributions avec Delphin PRO\_X. Le système permet également de PRÉSÉLECTIONNER la quantité à distribuer et d'interrompre automatiquement la distribution dès que la quantité présélectionnée a été atteinte.

L'interface du système de gestion est représentée par le tableau de commandes qui inclut les touches de fonction, l'écran LCD et les LED de communication.

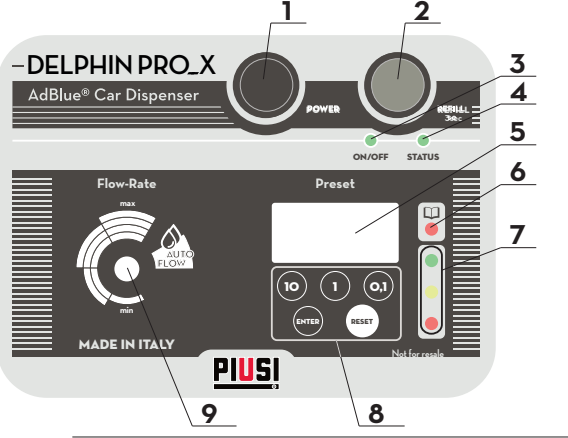

۲

- **Bouton POWER :** il est utilisé pour alimenter l'équipement
  - **Bouton REFILL :** appuyez pendant au moins 3 secondes pour lancer la distribution **LED ON/OFF**
  - LED STATUS
- 5 Écran LCD

2

3

4

8

9

- 6 <u>LED d'alarmes</u> 7 LED indiguant
  - LED indiquant l'état de la batterie (VERT/JAUNE/ROUGE)
  - Touches de fonction et de présélection
  - BOUTON Variateur / réglage de débit

Le présent manuel appartient à PIUSI S.p.A. Toute reproduction, même partielle, est interdite.

£

<u>Piusi</u> guide rapide d'utilisation

# 1.2 ÉCRAN

Écran à cristaux liquides « LCD » Le **SYSTÈME** utilise un écran LCD qui indique les informations et registres numériques suivants :

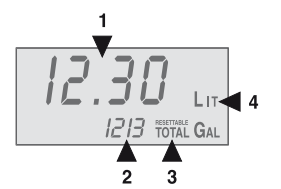

- 1. Registre du partiel (4 chiffres à virgule flottante)
- 2.
- Registre du partiel (4 chittres a virgore ..... Registre des Totaux (7 chiffres) Indication du type de Total (TOTAL / Resettable TOTAL). Indication de l'Unité de Mesure : GAL = Gallons 3. 4.

QTS = Quarts

۲

# 1.3 LÉGENDES TOUCHES DE FONCTION

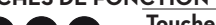

۲

Touches numériques Elles sont utilisées pour régler la valeur de PRESET (valeur d'arrêt de la distribution automatique).

Touche ENTER

Elle est utilisée pour sélectionner et confirmer la valeur de PRESET.

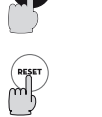

Touche RESET

Elle est utilisée pour remettre à zéro le registre du Partiel et pour visualiser le TOTAL réinitialisable.

| LED DE COMMUNICATION |                                                   |  |  |  |
|----------------------|---------------------------------------------------|--|--|--|
| Symboles             | Description                                       |  |  |  |
| des lumières         |                                                   |  |  |  |
| -                    | LED toujours éclairée                             |  |  |  |
|                      | Clignotement : 1 LUMIÈRE À INTERVALLES RÉGULIERS  |  |  |  |
|                      | Clignotement : 2 LUMIÈRES À INTERVALLES RÉGULIERS |  |  |  |
|                      | Clignotement : 3 LUMIÈRES À INTERVALLES RÉGULIERS |  |  |  |

| <b>4</b> /36 |   | MO495 |
|--------------|---|-------|
|              | • |       |

Traduction de l'italien

## **PUS** DELPHIN PRO\_X GUIDE RAPIDE D'UTILISATION

# 2 UTILISATION

ATTENTION

Ceci est un appareil destiné à une utilisation professionnelle, uniquement par un personnel adulte et qualifié.

۲

Ë

۲

# 2.1 RÉGLAGE DES FONCTIONS DE PRESET

Le SYSTÈME permet de sélectionner la valeur (exprimée en Litres, Gallons ou Quarts) à laquelle la distribution est automatiquement arrêtée : « valeur de PRESET » Il est possible de régler la valeur de preset de plusieurs façons : Le SYSTÈME permet de régler directement la valeur de PRESET en utilisant les touches numériques.

SI LE SYSTÈME est éteint, ALLUMEZ LE EN APPUYANT SUR LA TOUCHE

1 - Réglage direct d'une nouvelle valeur de PRESET

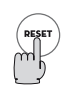

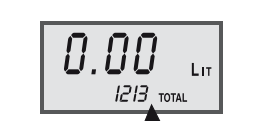

#### Mise à zéro du Total IMPOSSIBLE

Pour sélectionner une nouvelle valeur de PRESET (par exemple 12,3), utilisez les touches numériques.

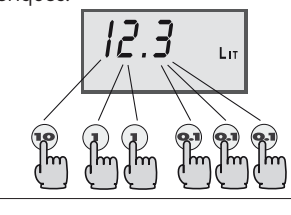

L'ÉCRAN affiche :

« POWER ».

L'ÉCRAN affiche :

Valeur sélectionnée

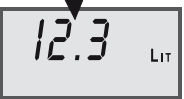

Pour confirmer la valeur de PRESET réglée, **Appuyez longtemps sur la touche ENTER** jusqu'à ce que l'ÉCRAN affiche : **Partiel remis à zéro** 

Lт

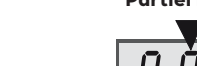

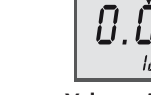

Valeur sélectionnée

Distribution

Procédez à la distribution en suivant les indications des paragraphes suivants. Les fonctions de PRESET ne changent pas, que vous choisissiez une distribution manuelle ou automatique.

Le présent manuel appartient à PIUSI S.p.A. Toute reproduction, même partielle, est interdite.

5/36

guide rapide d'utilisation

# 2.2 DISTRIBUTION MANUELLE

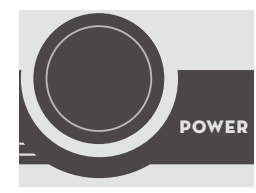

<u>Piusi</u>

Si le système est éteint, appuyez sur le bouton POWER pour l'allumer.

Le système peut être utilisé en mode manuel lorsqu'on ne souhaite pas régler une valeur d'arrêt automatique. Dans ce cas, veuillez procéder comme indiqué ci-dessous : L'ÉCRAN affiche :

and the terms of the terms of terms of terms of terms o

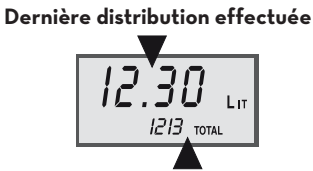

Mise à zéro du Total général IMPOSSIBLE

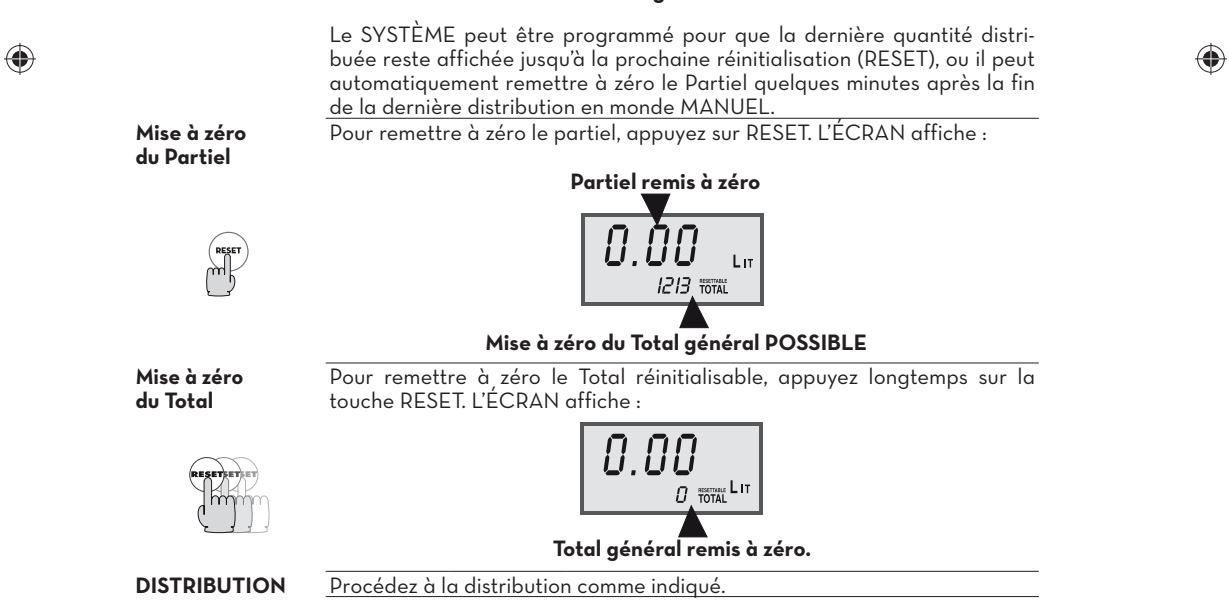

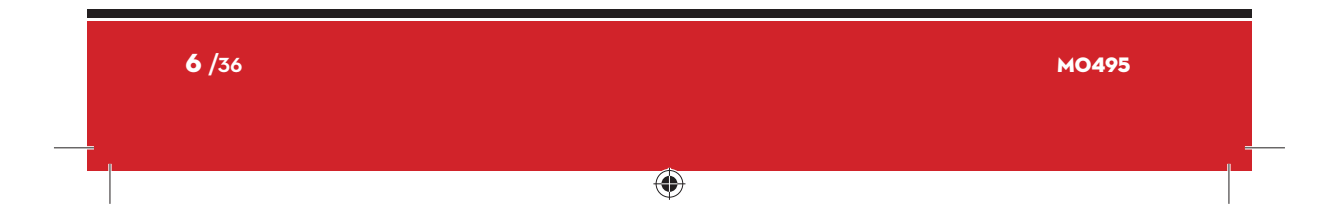

Traduction de l'italien

3

# **PUS** DELPHIN PRO\_X \_ GUIDE RAPIDE D'UTILISATION

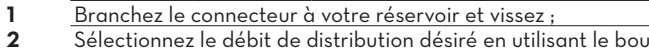

۲

Sélectionnez le débit de distribution désiré en utilisant le bouton

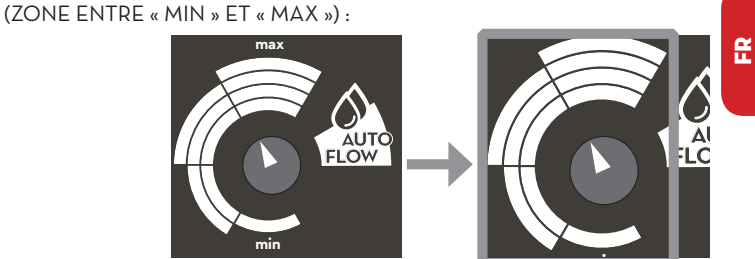

Appuyez sur la touche REFILL pendant 3 secondes, une LED supérieure clignote et la distribution commence. .

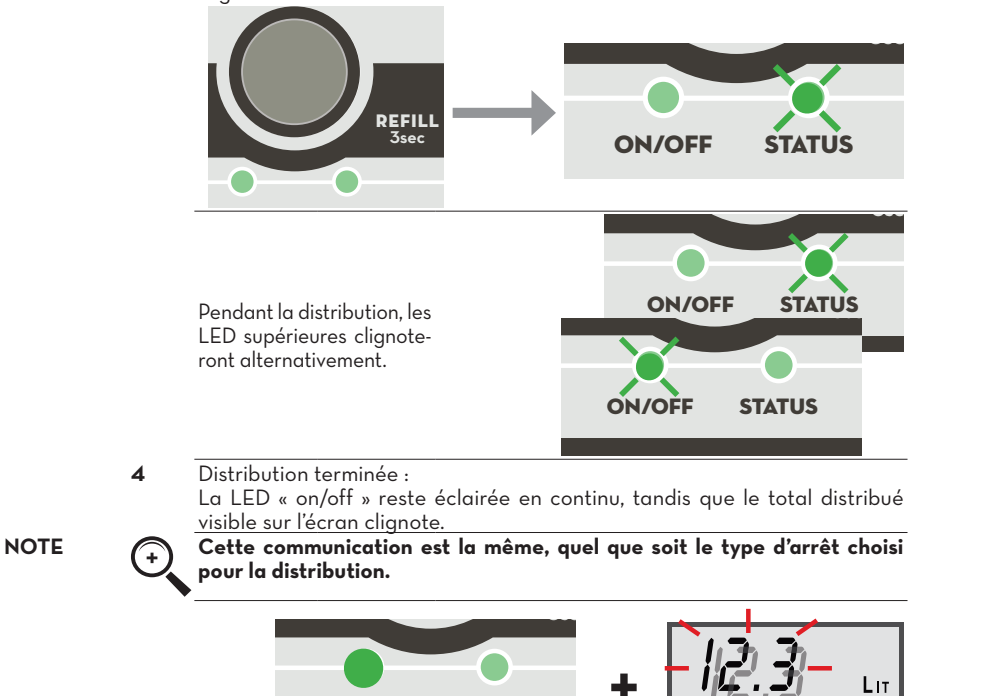

NOTE

5

+

۲

Une fois la distribution terminée, dévissez le connecteur et remettez-le sur le support approprié. Une fois la distribution terminée, le système se prépare automatiquement pour une nouvelle distribution.

**STATUS** 

Le présent manuel appartient à PIUSI S.p.A. Toute reproduction, même partielle, est interdite

**ON/OFF** 

7 /36

#### <u>Piusi</u> guide rapide d'utilisation

2

# 2.3 DISTRIBUTION AVEC DÉBIT AUTOMATIQUE

Le système effectue la distribution en cherchant le débit le plus adapté à la typologie du réservoir jusqu'à ce qu'il soit rempli ou que la quantité présélectionnée soit atteinte.

Distribution

- Procédez à la distribution comme indiqué. 1
- Branchez le connecteur à votre réservoir et vissez ;
- Avec le bouton, placez le débit de distribution sur la position « AUTO FLOW »

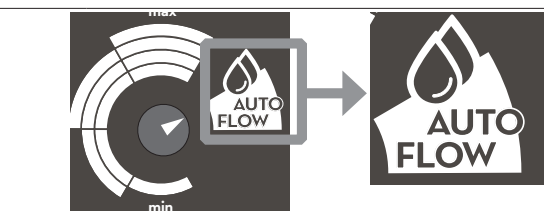

۲

- 3 Choisissez la quantité directement ou préréglée comme indiqué ;
- Appuyez sur la touche REFILL pendant 3 secondes, une LED supérieure 4 clignote et la distribution commence. .

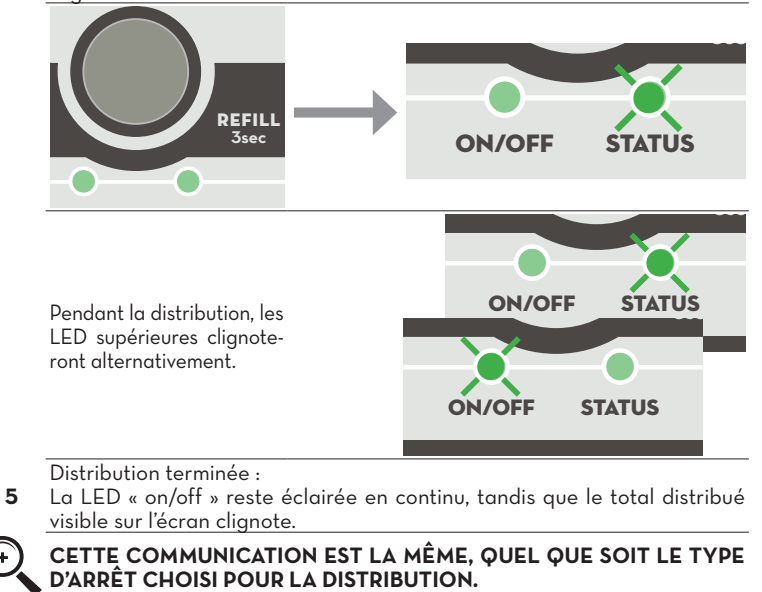

NOTE

(+

۲

8/36 MO495 ۲

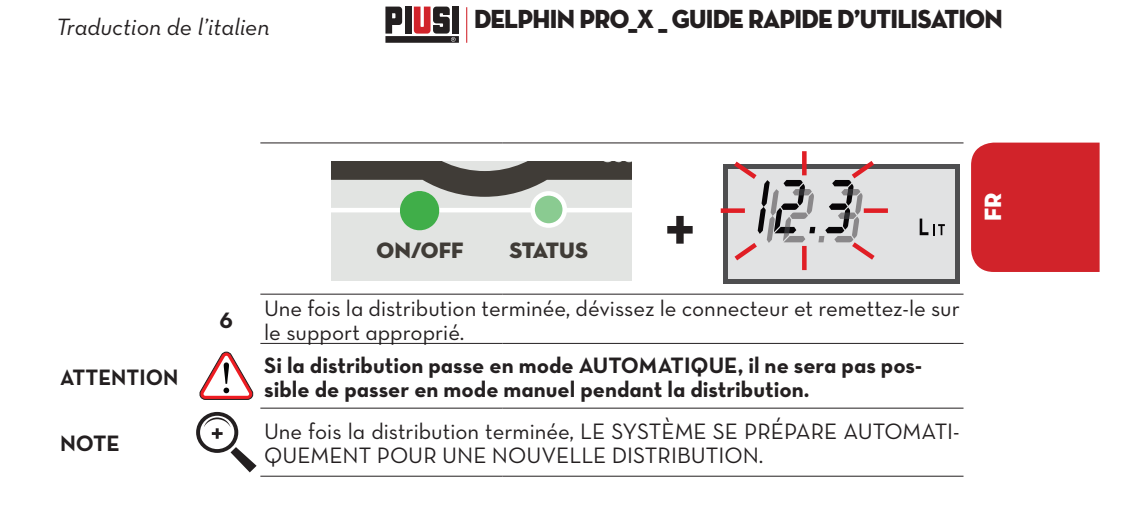

# 2.4 EXTINCTION DU SYSTÈME

ATTENTION

RALLUMAGE

1

- Les modèles dc sont équipés d'un système d'économie de batterie qui éteint automatiquement le système s'il reste inactif pendant 10 minutes. Le système s'éteint complètement s'il n'est pas utilisé pendant au moins 10 minutes, mais l'interrupteur POWER reste enclenché. Pour rallumer le système, suivez les étapes décrites ci-dessous : Appuyez sur l'interrupteur « POWER » pour le désenclencher.
- Appuyez sur l'interrupteur « POWER » pour le desenciencier.
   Appuyez de nouveau sur l'interrupteur « POWER » pour rallumer le système.

Le présent manuel appartient à PIUSI S.p.A. Toute reproduction, même partielle, est interdite.

PIUS guide

۲

guide rapide d'utilisation

# **3 COMMUNICATION DU SYSTÈME** 3.1 FONCTIONNEMENT RÉGULIER

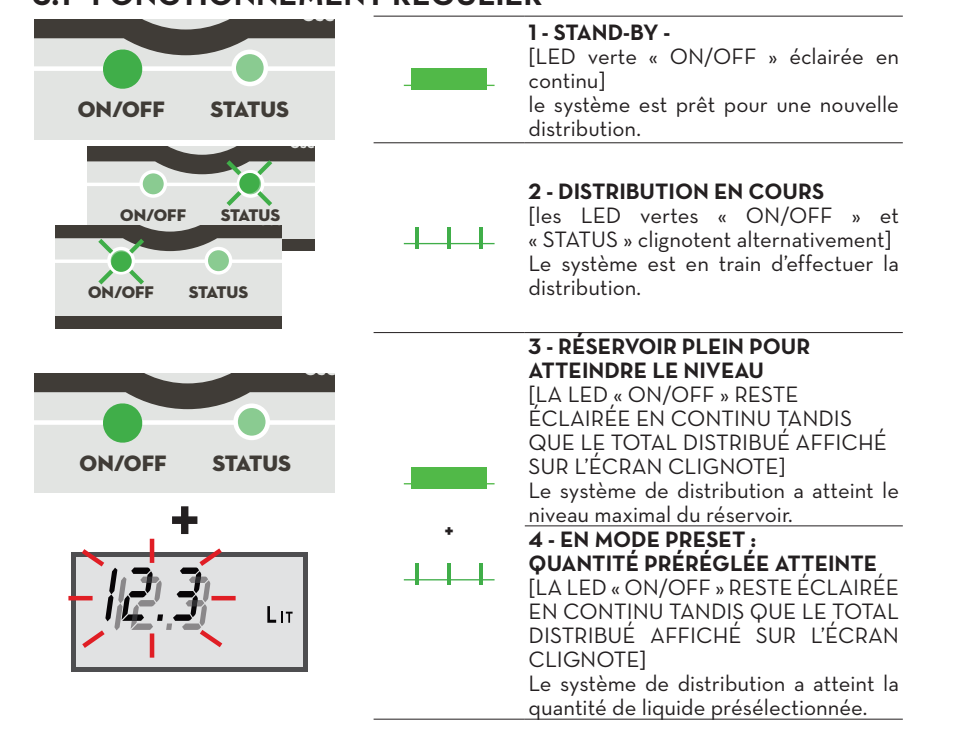

۲

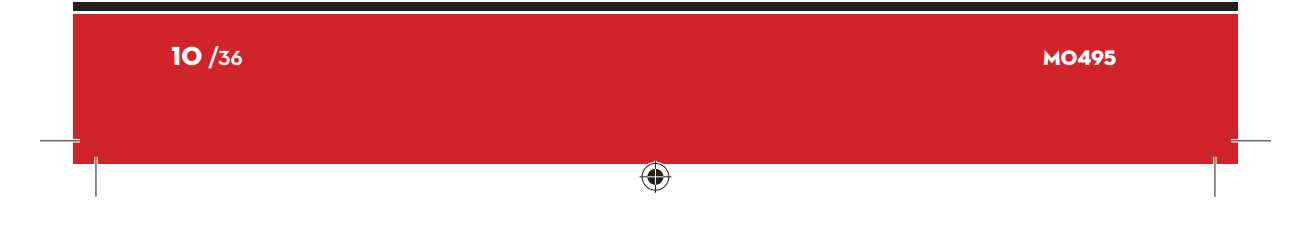

Traduction de l'italien

۲

# **PUS** DELPHIN PRO\_X\_GUIDE RAPIDE D'UTILISATION

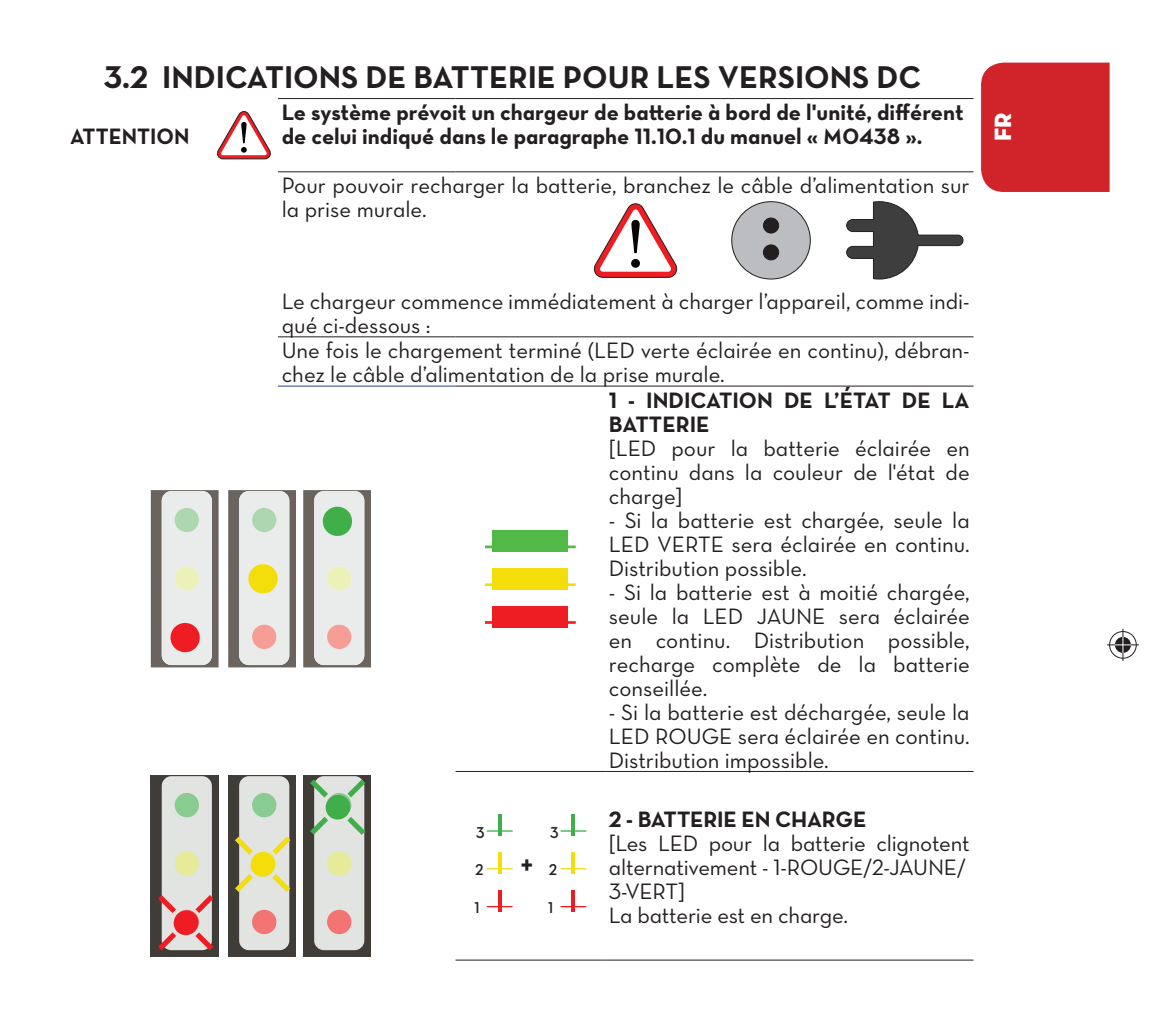

۲

## **PIUS** guide rapide d'utilisation

#### 3.3 SIGNAUX D'ALARME QUI NE BLOQUENT PAS LA DISTRIBUTION

Alarmes signalées pour résoudre un problème mais qui n'empêchent pas la distribution.

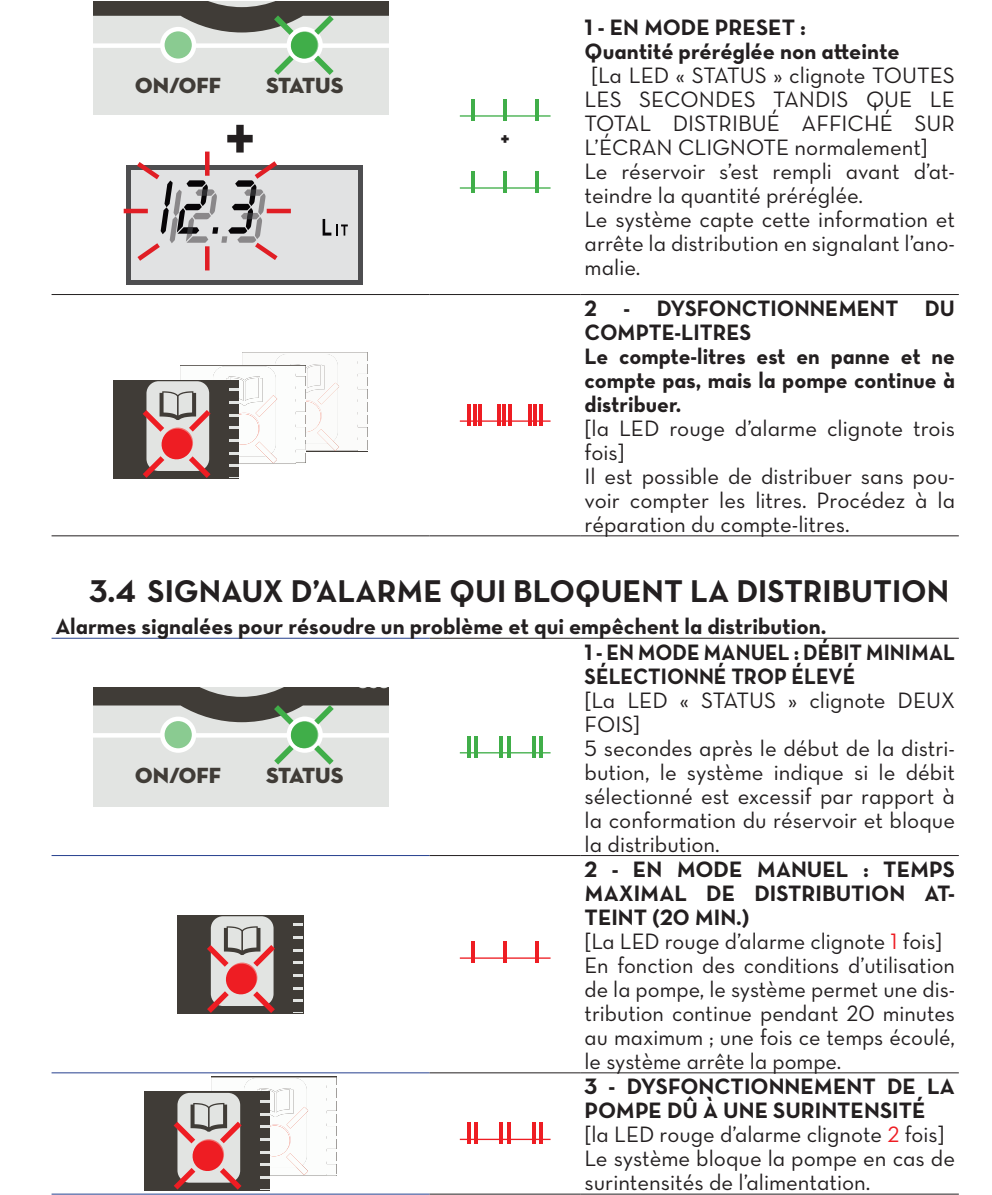

۲

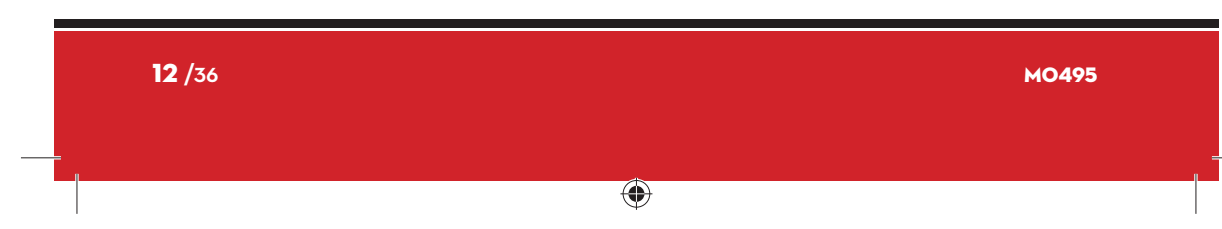

Traduction de l'italien

#### **PILS** DELPHIN PRO\_X \_ GUIDE RAPIDE D'UTILISATION

#### PERSONNALISER LE SYSTÈME 4

Personnaliser le SYSTÈME signifie utiliser les options OFFERTES pour le rendre plus

simple, pratique et précis. L'AÇCÈS AU MENU DE PERSONNALISATION PERMET DE :

۲

- SÉLECTIONNER L'Unité de Mesure.
- MODIFIER le facteur d'étalonnage (Facteur K).
   EFFECTUER LES ÉTALONNAGES SUR LE TERRAIN AVEC UN RÉCIPIENT TARÉ. - MODIFIER DIRECTEMENT LE FACTEUR D'ÉTALONNAGE.
- Pour accéder aux différentes fonctions de personnalisation et sélectionner les options désirées, il faut effectuer deux actions avec les touches :

ce symbole indique qu'il faut appuyer légèrement sur la touche puis relâcher la pression.

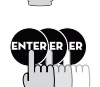

ce symbole indique qu'il faut appuyer sur la touche et maintenir la pression pendant quelques instants.

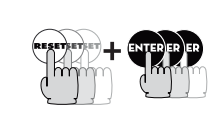

POUR ACCÉDER AU MENU, APPUYEZ EN MÊME TEMPS ET DE MANIÈRE PROLONGÉE SUR LES TOUCHES « RESET » ET « ENTER », JUSQU'À CE QUE LE MOT « TOTAL » APPARAISSE SUR L'ÉCRAN.

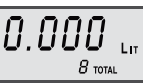

۲

Le SYSTÈME affiche :

Pour sortir du menu de personnalisation, quelle que soit la fonction que vous utilisez, appuyez sur RESET. Les réglages affichés à ce moment sont immédiatement actifs.

#### SÉLECTION DE L'UNITÉ DE MESURE

Le SYSTÈME permet de sélectionner librement l'Unité de Mesure parmi

les suivantes : LIT = LITRES

GAL = GALLONS (Gallon américain)

QTS = QUARTS

Les Unités de Mesure susmentionnées dépendent de l'indication du Partiel.

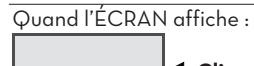

SEH

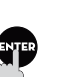

Clignotant

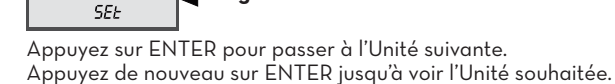

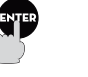

Appuyez longtemps sur ENTER pour passer à la fonction suivante.

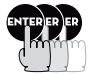

Le présent manuel appartient à PIUSI S.p.A. Toute reproduction, même partielle, est interdite.

Lp

13 /36

£

# <u>Piusi</u>

guide rapide d'utilisation

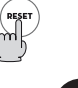

Appuyez sur RESET pour **sortir** du menu de personnalisation.

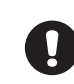

La modification de l'Unité de Mesure NE rend PAS nécessaire la réalisation d'un nouvel Étalonnage.

Si le registre du TOTAL indique une valeur autre que zéro, cette valeur passe automatiquement de LITRES à GALLONS (ou QUARTS) ou inversement, si nécessaire, au moment de la modification de l'Unité de Mesure. Appuyez,longtemps sur ENTER pour passer à la fonction suivante jusqu'à

ce que l'ÉCRAN affiche : Clignotant

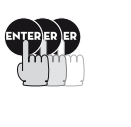

CAL LIT

Vous accédez ainsi à la fonction de Modification du facteur d'étalonnage

#### MODIFIER LE FACTEUR D'ÉTALONNAGE (FACTEUR K)

Pourquoi étalonner Comment étalonner

۲

Le SYSTÈME est pré-étalonné à l'usine. Quand on utilise le SYSTÈME dans des conditions extrêmes de débit (proches des valeurs minimales ou maximales du domaine admis), un éta-

lonnage sur le terrain effectué en conditions réelles peut s'avérer utile. Le SYSTÈME permet d'effectuer un étalonnage électronique rapide et précis par le biais de la modification du Facteur d'étalonnage (facteur K). Le réglage d'usine est : Facteur K = 1000

۲

Ce facteur d'étalonnage garantit la plus grande précision dans les conditions d'utilisation suivantes.

| Fluide :      | Ad-Blue        |
|---------------|----------------|
| Température : | 20°C.          |
| Débit :       | 10 litres/min. |
|               |                |

- Il existe 2 méthodes différentes d'étalonnage :
- 1 Étalonnage sur le terrain, par distribution dans un récipient taré.

2 - Modification directe du facteur d'étalonnage.

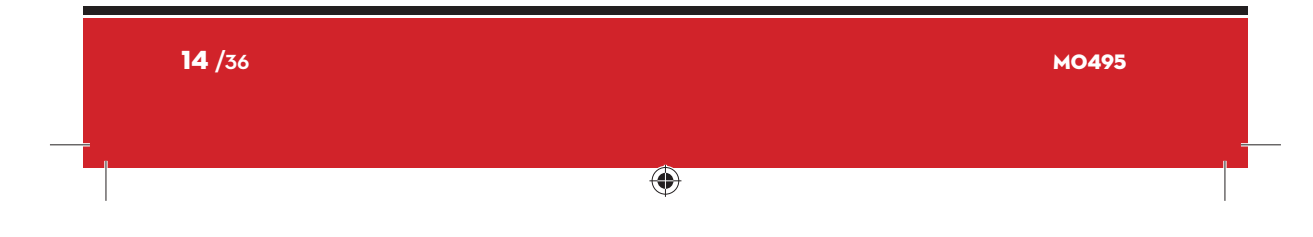

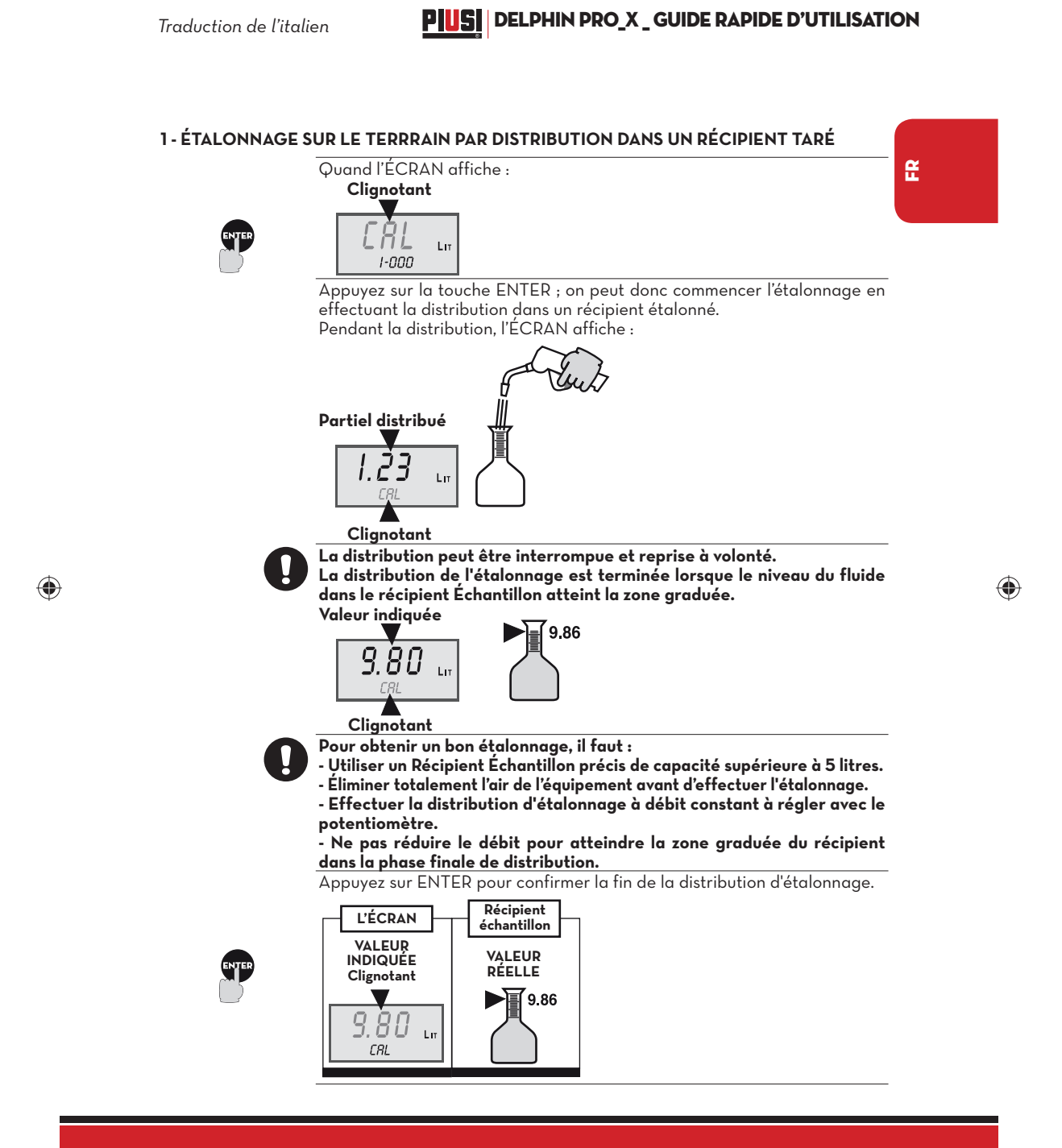

Le présent manuel appartient à PIUSI S.p.A. Toute reproduction, même partielle, est interdite.

/36

# <u>Pius</u>

guide rapide d'utilisation

À la fin de la distribution, patientez quelques minutes pour vous assurer que les éventuelles bulles d'air sont éliminées du Récipient Échantillon. Lisez la valeur Réelle seulement à la fin de cette phase, pendant laquelle il pourra y avoir une baisse du niveau du récipient.

Ne dépassez pas 15 minutes d'attente, afin que le système ne sorte pas du menu sans terminer l'étalonnage.

Le SYSTÈME est prêt à accepter la modification de la Valeur indiquée pour la faire correspondre à la Valeur Réelle.

Appuyez sur la touche « 10 » pour augmenter la valeur indiquée.

Appuyez sur la touche « O,1 » pour diminuer la valeur indiquée.

Chaque fois que vous appuyez sur les touches, le chiffre le plus à droite change d'une unité. En maintenant la pression sur les touches, la valeur continue à changer, d'abord lentement, puis plus rapidement.

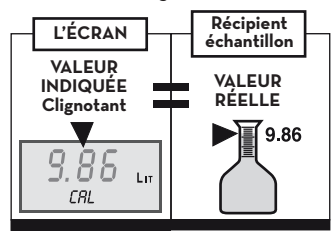

Appuyez sur ENTER pour confirmer la fin de la correction de la valeur indiquée ; Le SYSTÈME calcule le nouveau Facteur d'Étalonnage (Facteur K) et affiche : CAL-End Clignote alternativement ۲

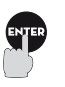

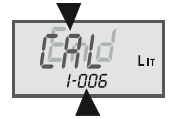

#### Nouveau Facteur K

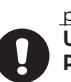

Après quelques instants, le SYSTÈME sort automatiquement du menu de personnalisation et commence à utiliser le nouveau facteur d'Étalonnage. Une distribution suffit pour effectuer l'étalonnage sur le terrain. Pour vérifier le résultat, effectuez une distribution normale dans le même Récipient Échantillon, sans entrer dans la fonction d'Étalonnage.

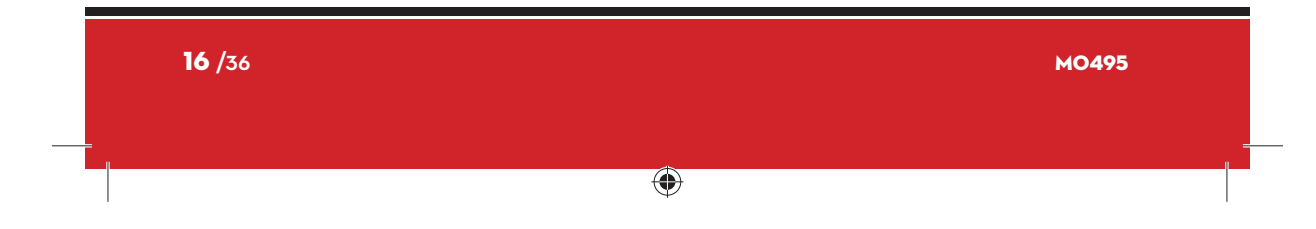

#### Traduction de l'italien

# **PUS** DELPHIN PRO\_X \_ GUIDE RAPIDE D'UTILISATION

۲

2 - MODIFICATION DIRECTE DU FACTEUR D'ÉTALONNAGE La correction directe du Facteur d'Étalonnage est utile quand : £ - on veut corriger un pourcentage connu (le Facteur K utilisé) ; - on veut insérer un Facteur K déjà connu. Quand l'ÉCRAN affiche : Clignotant V ERL Lп 1-000 Appuyez sur la touche ENTER, relâchez et appuyez de nouveau sur la touche ENTER. L'ÉCRAN affiche : ERL Lπ Clignotant Le SYSTÈME est prêt à accepter la modification directe du Facteur K. - Appuyez sur la touche « 10 » pour augmenter la valeur indiquée. - Appuyez sur la touche « O,1 » pour diminuer la valeur indiquée. Chaque fois que vous appuyez sur les touches, le chiffre le plus à droite ۲ change d'une unité. En maintenant la pression sur les touches, la valeur continue à changer, d'abord lentement, puis plus rapidement. Appuyez sur la touche ENTER pour confirmer la fin de la correction de la valeur indiquée. Le SYSTÈME mémorise le nouveau Facteur d'Étalonnage (Facteur K) et affiche : CAL-End **Clignote alternativement** -81C Lit 1-002 Nouveau Facteur K Après quelques instants, le SYSTÈME sort automatiquement du menu de personnalisation et commence à utiliser le nouveau facteur d'Étalonnage. Pour sortir du menu de personnalisation, quelle que soit la fonction que vous utilisez, appuyez sur RESET. Les réglages affichés à ce moment sont immédiatement actifs.

Le présent manuel appartient à PIUSI S.p.A. Toute reproduction, même partielle, est interdite.

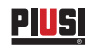

Kurzanleitung

# DEUTSCH

# ۲

# **INHALTSVERZEICHNIS**

| 1 | <b>KENN</b> | TNIS DES VERWALTUNGSSYSTEMS                    | <b>19</b> |
|---|-------------|------------------------------------------------|-----------|
|   | 1.1         | TASTATUR                                       | 19        |
|   | 1.2         | DISPLAY                                        | 20        |
|   | 1.3         | LEGENDE                                        | 20        |
| 2 | EINSA       | TZ                                             | <b>21</b> |
|   | 2.1         | EINSTELLUNG DER PRESET-FUNKTIONEN              | 21        |
|   | 2.2         | MANUELLER TANKVORGANG                          | 22        |
|   | 2.3         | TANKVORGANG MIT AUTOMATISCHER FÖRDERLEISTUNG   | 24        |
|   | 2.4         | AUSSCHALTUNG DES SYSTEMS                       | 25        |
| 3 | SYSTE       | EMMELDUNGEN                                    | <b>26</b> |
|   | 3.1         | NORMALER BETRIEB                               | 26        |
|   | 3.2         | BATTERIEANZEIGE FÜR DC-VERSIONEN               | 27        |
|   | 3.3         | FEHLERMELDUNGEN, DIE DEN BETRIEB NICHT SPERREN | 28        |
|   | 3.4         | FEHLERMELDUNGEN, DIE DEN BETRIEB SPERREN       | 28        |
| 4 | DAS S       | YSTEM PERSONALISIEREN                          | 29        |

۲

# **BULLETIN MO495**

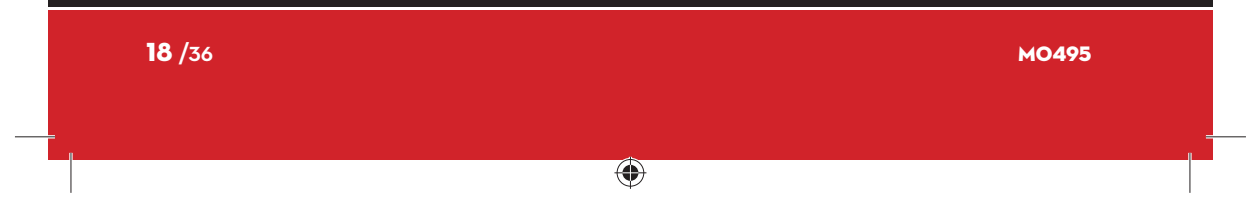

#### DELPHIN PRO\_X \_ KURZANLEITUNG PIUSI

DE

۲

#### 1 **KENNTNIS DES VERWALTUNGSSYSTEMS 1.1 TASTATUR**

# Verwaltungssystem für Tankvorgänge mit Delphin PRO\_X. Das System ermöglicht auch im VORAUS die Wahl der zu tankenden Menge und unterbricht den Tankvorgang, sobald die vorgewählte Menge erreicht ist. Die Schnittstelle des Verwaltungssystems besteht aus einem Tastenschild mit Schaltflächen, LCD-Display und Anzeige-LEDs.

-DELPHIN PRO\_X 3 4 AdBlue<sup>®</sup> Car Dispense 5 6 7 10 PIUSI 9 8

- 1 POWER: Mit dieser Taste wird die Anlage eingeschaltet. 2
  - **REFILL:** Diese Taste mindestens 3 Sekunden lang gedrückt halten, <u>um den Tankvorgang zu starten.</u>
  - **ON/OFF-LED** STATUS-LED
- 4 5 LCD-Display
- Fehler-LED

3

9

- 6 7
- Statusanzeige-LEDs der Batterie (GRÜN/GELB/ROT) 8 Funktions- und Vorwahltasten
  - DREHKNOPF Durchflussregler/-versteller

Dieses Handbuch ist Eigentum der Firma PIUSI S.p.A. Alle Vervielfältigungen, auch auszugsweise, sind verboten. 19 /36

<u>Piusi</u> Kurzanleitung

# 1.2 DISPLAY

"LCD"-Flüssigkristalldis-play Das **SYSTEM** arbeitet mit einem LCD mit folgenden Nummernregistern und Anzeigen:

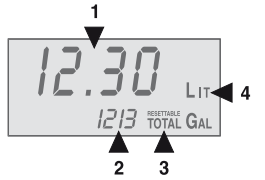

- 1. Teilregister (4-stellige Gleitkommazahlen)
- 2.
- Teilregister (4-stellige Orden) Gesamtregister (7-stellig). Anzeige der Art des Totals (TOTAL / Resettable TOTAL). 3.
  - - GAL = Gallonen
    - QTS = Quarter

#### 1.3 LEGENDE FUNKTIONSTASTEN

4.

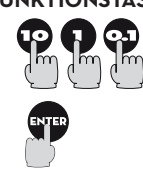

۲

Nummerntasten Sie dienen für die Voreinstellung des PRESET-Werts (Wert, bei dem der automatische Tankvorgang beendet wird)

۲

**ENTER-Taste** 

Diese Taste dient für die Auswahl und die Bestätigung des PRESET-Werts.

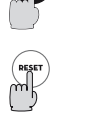

# **RESET-Taste**

Mit dieser Taste können das Teilregister nullgestellt und das resettierbare TOTAL angezeigt werden.

| LED-MELDUNGEN |                   |                                      |  |  |
|---------------|-------------------|--------------------------------------|--|--|
| Darstellung   | Beschreibung      |                                      |  |  |
| der Impulse   | _                 |                                      |  |  |
| -             | LED leuchtet fest |                                      |  |  |
|               | Blinksequenz:     | 1 IMPULS IN REGELMÄSSIGEN ABSTÄNDEN  |  |  |
|               | Blinksequenz:     | 2 IMPULSE IN REGELMÄSSIGEN ABSTÄNDEN |  |  |
|               | Blinksequenz:     | 3 IMPULSE IN REGELMÄSSIGEN ABSTÄNDEN |  |  |

| <b>20</b> /36 |   | MO495 |
|---------------|---|-------|
|               | • |       |

#### **PUS** DELPHIN PRO\_X KURZANLEITUNG

۲

# 2 EINSATZ

Übersetzung des italienischen Originals.

ACHTUNG

Diese professionelle Ausrüstung darf nur von erwachsenen Personen benutzt werden, die entsprechend eingeschult wurden.

( )

#### 2.1 EINSTELLUNG DER PRESET-FUNKTIONEN

Das SYSTEM ermöglicht es, den Wert (in Litern, Gallonen oder Quartern) auszuwählen, bei dem der Tankvorgang automatisch gestoppt wird: **"PRESET"-**Wert. Der Preset-Wert kann auf verschiedene Arten eingestellt werden: Das SYSTEM erlaubt eine direkte Eingabe des PRESET-Werts über die

1 - Direkte Einstellung eines neuen PRESET-Werts

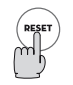

Nummerntasten. Ist das SYSTEM ausgeschaltet, muss es zuerst durch Druck der "POWER"-Taste eingeschaltet werden. DISPLAY-Anzeige:

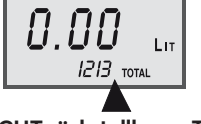

#### NICHT rückstellbares Total

Um einen neuen PRESET-Wert zu wählen (z. B. 12,3) die Nummerntasten benutzen.

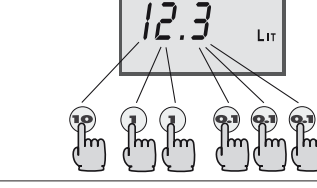

DISPLAY-Anzeige:

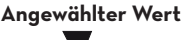

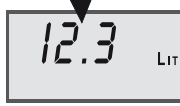

Um den eingegebenen PRESET-Wert zu bestätigen, **die ENTERT-Taste drücken** und gedrückt halten, bis auf dem DISPLAY folgende Meldung angezeigt wird: Nullgestellter Teilwert

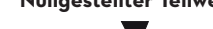

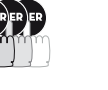

Tankvorgang

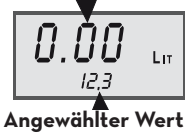

Den Tankvorgang dann wie in den folgenden Abschnitten beschrieben durchführen. Die Preset-Funktionen werden weder bei manuellem noch bei automatischem Tankvorgang verändert.

Dieses Handbuch ist Eigentum der Firma PIUSI S.p.A. Alle Vervielfältigungen, auch auszugsweise, sind verboten. 21/36

Piusi Kurzanleitung

# 2.2 MANUELLER TANKVORGANG

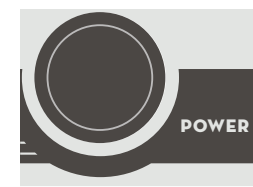

Ist das System ausgeschaltet, muss es zuerst durch Druck der Power-Taste eingeschaltet werden.

Das System kann manuell benutzt werden, wenn man keinen Wert für das automatische Stoppen des Tankvorgangs eingeben will. In diesem Fall ist folgendermaßen vorzugehen: DISPLAY-Anzeige:

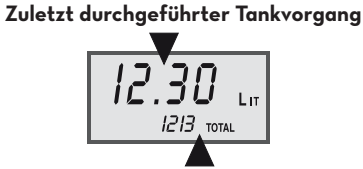

#### NICHT rückstellbares Gesamttotal

۲

Das SYSTEM kann so programmiert werden, dass die Menge des letzten ۲ Tankvorgangs bis zum nächsten RESET beibehalten wird, oder dass der Teilzähler einige Minuten nach dem manuellen Tankvorgang automatisch nullgestellt wird Zur Nullstellung des Teilzählers die RESET-Taste drücken. DISPLAY-Anzeige: Nullstellung des Teilzählers Nullgestellter Teilwert Ln 1213 TOTAL **Rückstellbares Gesamttotal** Nullstellung Um das resettierbare Total nullzustellen, die RESET-Taste drücken und gedes Totals drückt halten. DISPLAY-Anzeige: Rückgestelltes Gesamttotal

TANKVORGANG Den Tankvorgang wie beschrieben durchführen

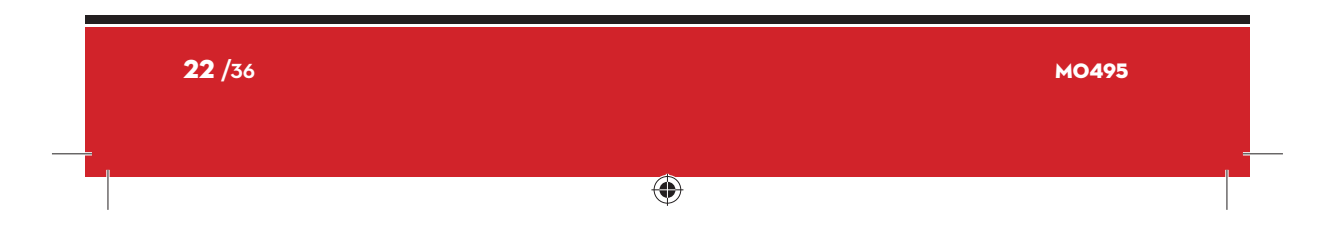

Übersetzung des italienischen Originals.

3

۲

## **PIUS** DELPHIN PRO\_X\_KURZANLEITUNG

 Den Anschluss in den Stutzen des Fahrzeugtanks stecken und festschrauben.
 Mit dem Drehknopf die Durchflussmenge des Tankvorgangs (MENGE ZWI-SCHEN "MIN" UND "MAX") anwählen:

۲

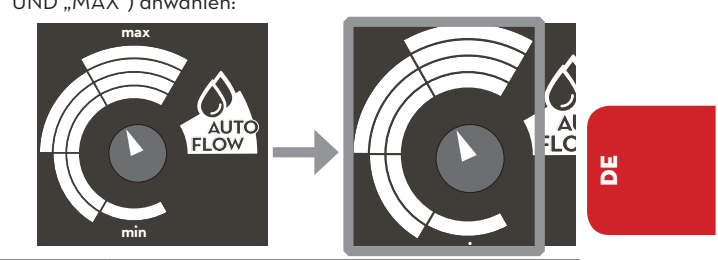

Die Taste REFILL 3 Sekunden lang gedrückt halten. Eine LED im oberen Teil fängt an zu blinken und der Tankvorgang beginnt. .

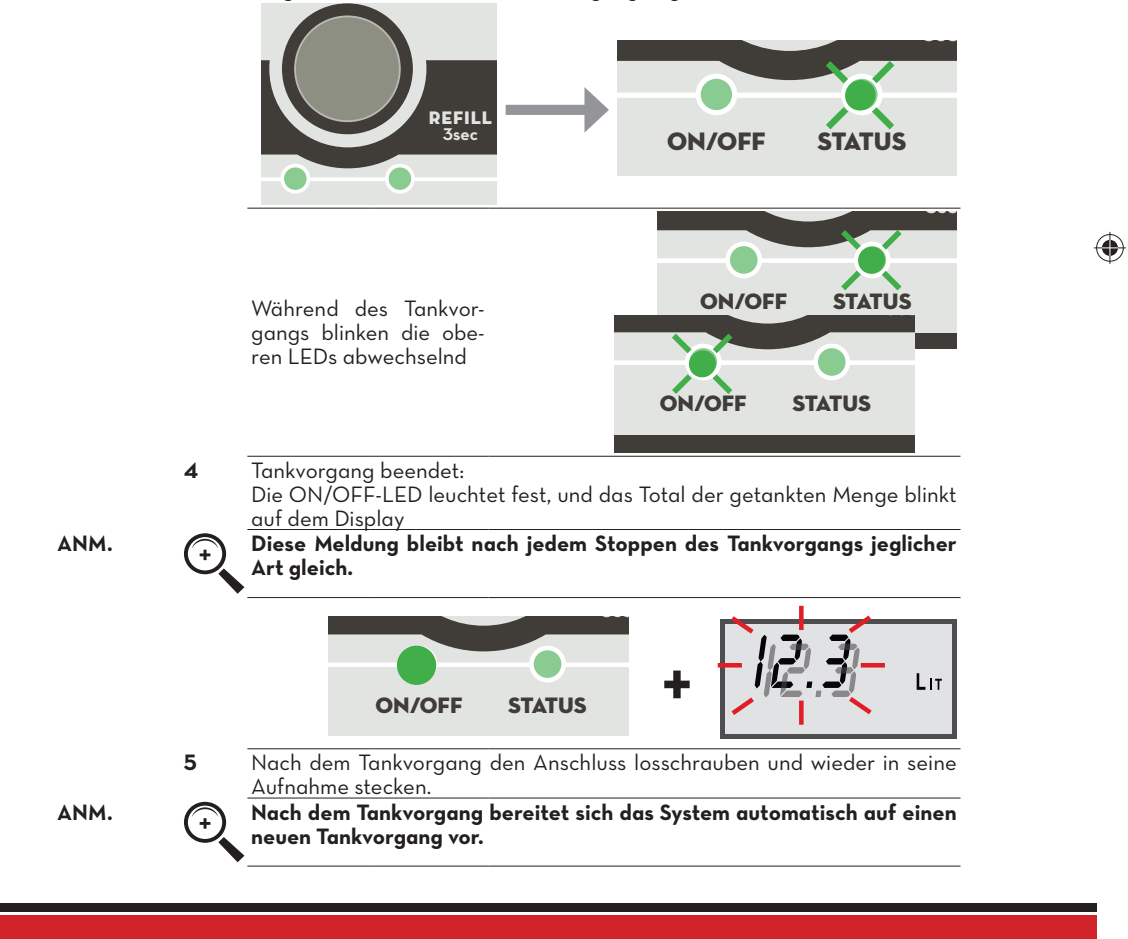

Dieses Handbuch ist Eigentum der Firma PIUSI S.p.A. Alle Vervielfältigungen, auch auszugsweise, sind verboten. 23/36

#### <u>Piusi</u> Kurzanleitung

# 2.3 TANKVORGANG MIT AUTOMATISCHER FÖRDERLEISTUNG

Das System führt den Tankvorgang durch, indem es die für den Tanktyp am besten geeignete Förderleistung wählt oder den Tank bis zur vorgewählten Menge füllt.

Tankvorgang

- Den Tankvorgang wie beschrieben durchführen.
- 1 Den Anschluss in den Stutzen des Fahrzeugtanks stecken und festschrauben.
- Den Drehknopf für die Förderleistung des Tankvorgangs auf "AUTO 2 FLOW" drehen

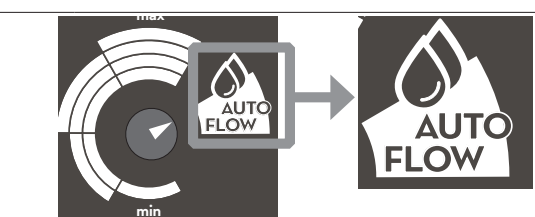

۲

- 3
- Die Menge direkt oder wie beschrieben voreinstellen: Die Taste REFILL 3 Sekunden lang gedrückt halten. Eine LED im oberen 4 Teil fängt an zu blinken und der Tankvorgang beginnt.

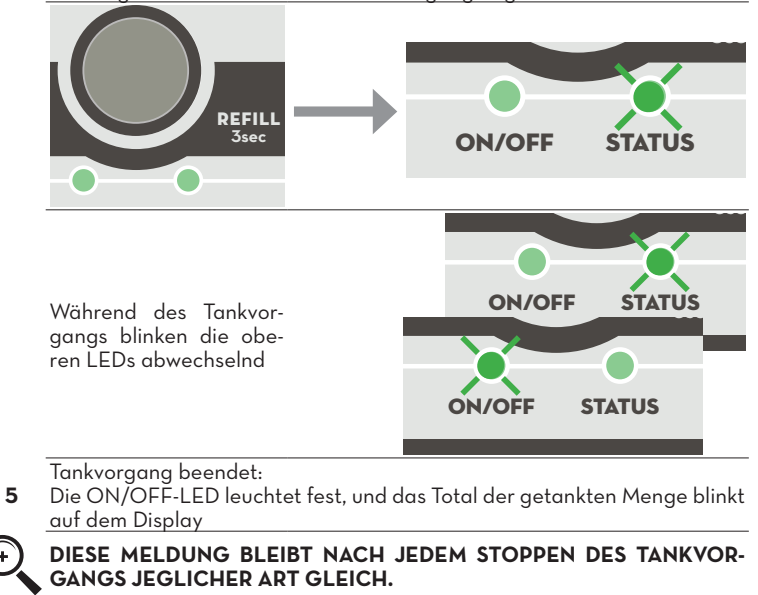

ANM.

+

۲

24 /36 MO495 ۲

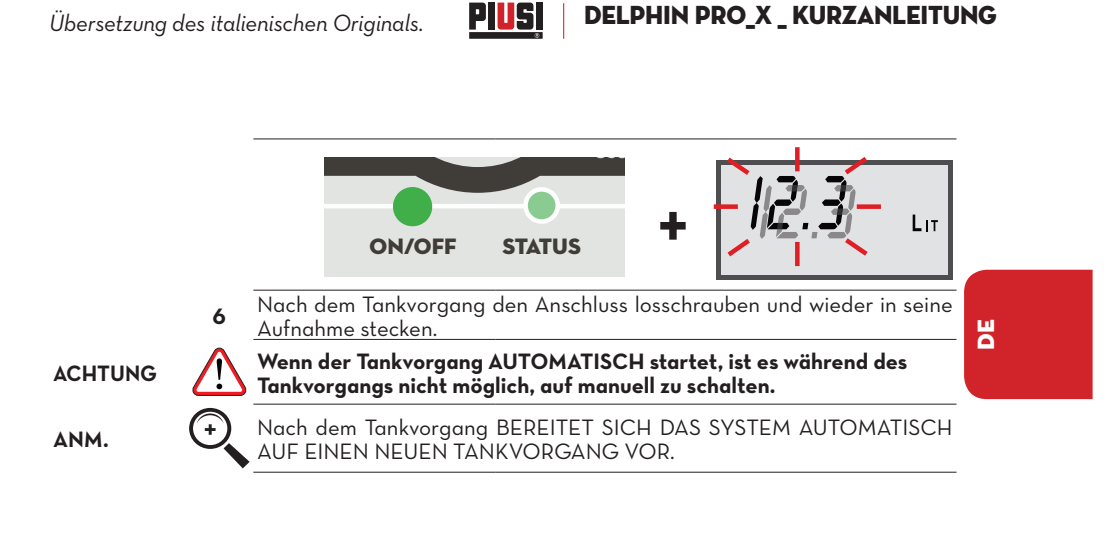

## 2.4 AUSSCHALTUNG DES SYSTEMS

ACHTUNG

WIEDEREIN-

SCHALTUNG

1

۲

Die DC-Modelle sind mit einem Batteriesparsystem ausgestattet, das das System nach 10 Minuten Inaktivität automatisch abschaltet. Das System schaltet vollständig aus, wenn es mindestens 10 Minuten lang nicht benutzt wird, behält aber den Netzschalter (Power) an.

۲

Um das System wieder einzuschalten, die folgenden Schritte durchführen: Den "POWER"-Schalter drücken und das System ausschalten

2 Den "POWER"-Schalter erneut drücken, um das System wieder einzuschalten

Dieses Handbuch ist Eigentum der Firma PIUSI S.p.A. Alle Vervielfältigungen, auch auszugsweise, sind verboten. 25 /36

**PIUS** Kurzanleitung

۲

# 3 SYSTEMMELDUNGEN 3.1 NORMALER BETRIEB

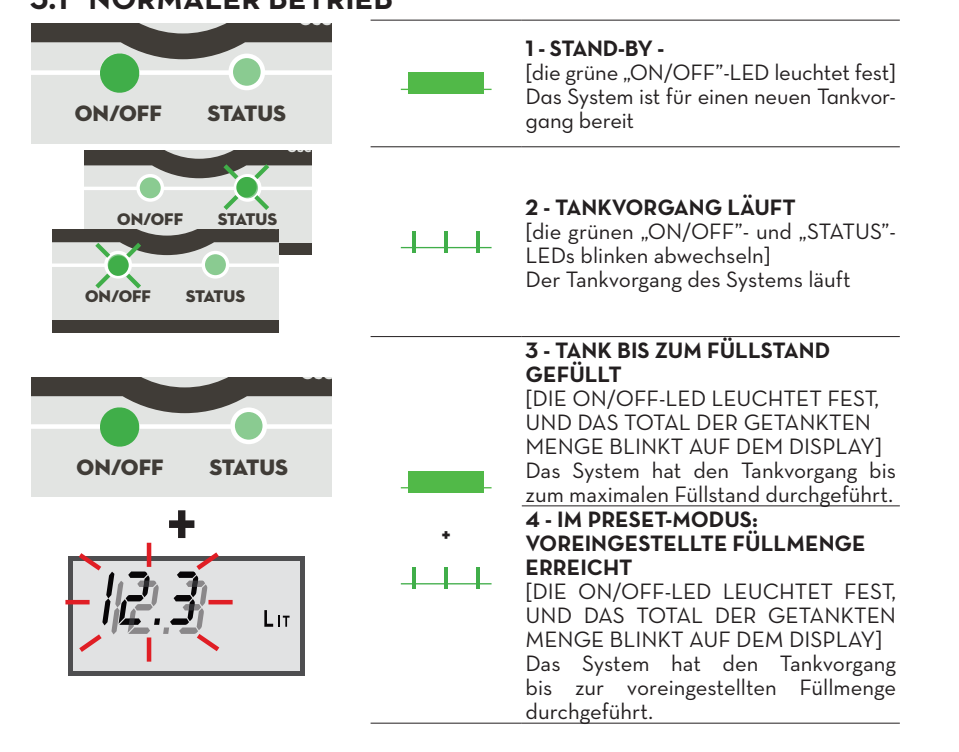

۲

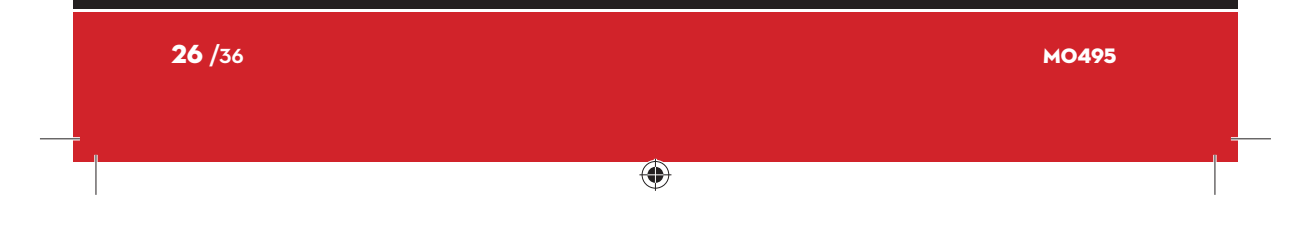

Übersetzung des italienischen Originals.

## **PIUS** DELPHIN PRO\_X\_KURZANLEITUNG

## 3.2 BATTERIEANZEIGE FÜR DC-VERSIONEN

ACHTUNG

An Bord des Systems befindet sich ein Batterieladegerät, das sich von dem in Abs. 11.10.1 des Handbuchs "MO438" angegebenen unterscheidet.

۲

Um die Batterie aufzuladen, den Stecker des Netzkabels an einer Wandsteckdose anschließen.

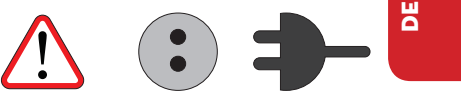

Das Batterieladegerät beginnt automatisch die Aufladung, wie im Folgenden erläutert:

Sobald die Batterie geladen ist (die grüne LED leuchtet fest, den Stecker des Netzkabels aus der Wandsteckdose ziehen.

#### 1 - ANZEIGE DES LADEZUSTANDS DER BATTERIE

[LEDs für die Batterieladung leuchten in der jeweiligen Farbe des Ladezustands fest.]

- Wenn die Batterie geladen ist, leuchtet nur die GRÜNE LED dauerhaft. Tankvorgang erlaubt.

۲

- Wenn die Batterie halbgeladen ist, leuchtet nur die GELBE LED dauerhaft. Tankvorgang erlaubt, Batterie sollte geladen werden.

- Wenn die Batterie leer ist, leuchtet nur die ROTE LED dauerhaft. Tankvorgang nicht möglich.

#### 3- 2 - BATTERIE WIRD GELADEN

2 [Batterie-LEDs blinken abwechselnd -1-ROT/2-GELB/3-GRÜN]

1 – Die Batterie wird geladen

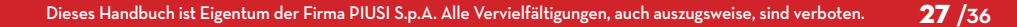

# **PIUS** Kurzanleitung

#### 3.3 FEHLERMELDUNGEN, DIE DEN BETRIEB NICHT SPERREN

Diese Fehler werden angezeigt und müssen behoben werden, erlauben aber die Tankvorgänge

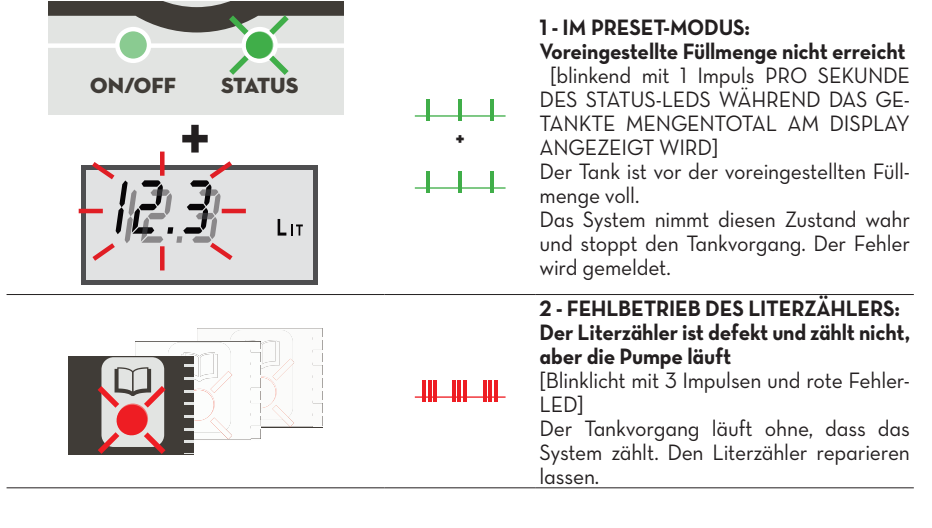

۲

# 3.4 FEHLERMELDUNGEN, DIE DEN BETRIEB SPERREN

Diese Fehler werden angezeigt, müssen behoben werden und sperren den Tankvorgang.

۲

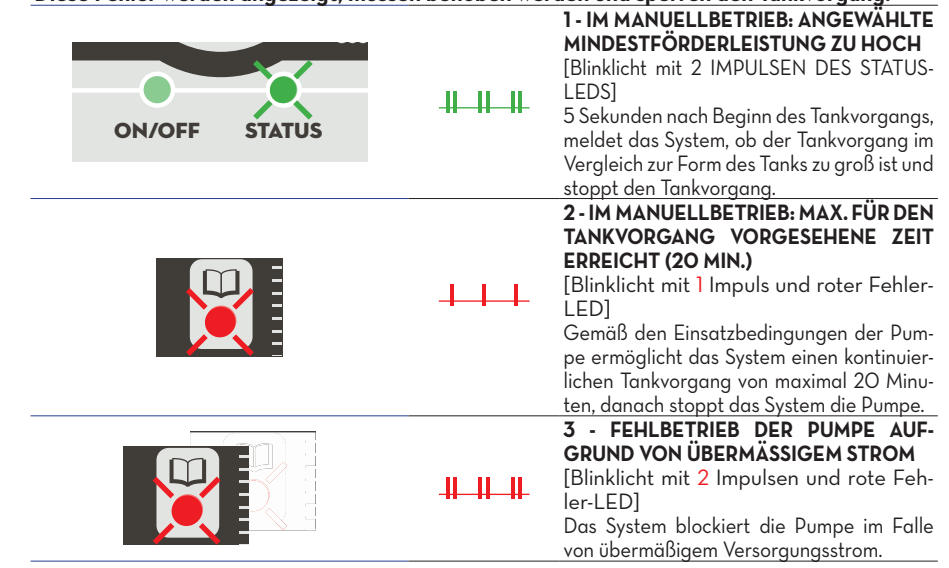

| <b>28</b> /36 |   | м0495 |
|---------------|---|-------|
| -             | ۲ |       |

Übersetzung des italienischen Originals.

#### PUS | DELPHIN PRO\_X \_ KURZANLEITUNG

## 4 DAS SYSTEM PERSONALISIEREN

Eine Personalisierung des SYSTEMS bedeutet eine Nutzung der ANGEBOTE-NEN Optionen, um den Einsatz einfacher, bequemer und genauer zu gestalten. DER ZUGRIFF AUF DAS MENÜ DER PERSONALISIERUNG BIETET FOL-GENDE MÖGLICHKEITEN:

- Die Maßeinheit WÄHLEN.
- Den Kalibrierfaktor ÄNDERN (K Factor).

۲

- DIE KALIBRIERUNG VOR ORT MIT EINEM GEEICHTEN BEHÄLTER DURCHFÜHREN.

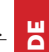

۲

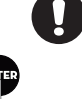

<u>- EINE DIREKTE ÄNDERUNG DES KALIBRIERFAKTORS DURCHFÜHREN.</u> Um auf die verschiedenen Personalisierungen zuzugreifen und die gewünschten Optionen auszuwählen, werden zwei Tastenkombinationen benötigt:

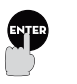

Dieses Symbol meldet, dass die Taste kurz gedrückt und wieder losgelassen werden muss.

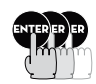

Dieses Symbol bedeutet, dass die Taste gedrückt werden und einige Augenblicke lang gedrückt gehalten werden muss.

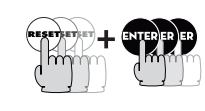

۲

UM ZUGRIFF AUF DAS MENÜ ZU HABEN, DIE TASTEN "RESET" UND "ENTER" GLEICHZEITIG DRÜCKEN, BIS AUF DEM DISPLAY DIE MEL-DUNG "TOTAL" EINGEBLENDET WIRD.

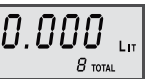

Auf dem SYSTEM wird folgende Anzeige eingeblendet: Um das Menü der Personalisierung zu verlassen, kann man aus jeder Aktivität einfach nur die RESET-Taste drücken. Die in diesem Moment angezeigten Einstellungen werden sofort aktiv.

#### WAHL DER MASSEINHEIT

Das SYSTEM erlaubt die freie Anwahl der Maßeinheit unter den folgenden: LIT = LITER

GAL = GALLONEN (U.S. Gallon)

SEŁ

SEE GA

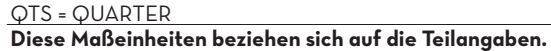

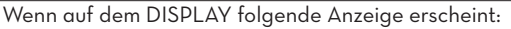

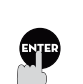

Blinkend

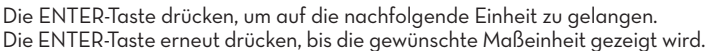

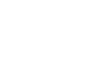

Die ENTER-Taste drücken und gedrückt halten, um auf die nachfolgende Aktivität zu gelangen.

Dieses Handbuch ist Eigentum der Firma PIUSI S.p.A. Alle Vervielfältigungen, auch auszugsweise, sind verboten. 29/36

## **PIUS** Kurzanleitung

Die RESET-Taste drücken, um das Menü der Personalisierung zu **verlassen**.

Die Änderung der Maßeinheit erfordert KEINE neue Kalibrierung. Zeigt das Register des TOTALS einen Wert der nicht Null entspricht, wird dieser Wert automatisch von LITERN in GALLONEN (oder QUARTERS) oder umgekehrt umgewandelt, falls dies im Moment der Änderung der Maßeinheit erforderlich sein sollte.

Die ENTER-Taste drücken und gedrückt halten, um auf die nachfolgende Aktivität zu gelangen, bis auf dem Display folgende Anzeige eingeblendet wird:

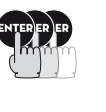

Blinkend

An dieser Stelle befindet man sich in der Änderungsaktivität des Kalibrier-

#### faktors ÄNDERUNG DES KALIBRIERFAKTORS (K Factor).

Das SYSTEM wird werkseitig vorkalibriert.

Warum Kalibrieren?

۲

Wird das SYSTEM unter extremen Förderleistungsbedingungen (mit Werten, die eng an den Grenzen der max. Schwellen liegen) eingesetzt, könnte unter Umständen eine Kalibrierung auf dem Feld erforderlich sein, während die effektiven Bedingungen herrschen, unter denen das Gerät eingesetzt wird. Das SYSTEM ermöglicht eine schnelle und genaue elektronische Kalibrierung durch die Veränderung des Kalibrierfaktors (K Factor).

۲

Anleitungen zur Kalibrierung

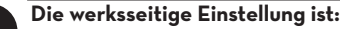

K Factor = 1.000 Dieser Kalibrierfaktor gewährleistet unter folgenden Einsatzbedingungen max. Genauigkeit:

|                      | Flüssigkeit:       | Ad-Blue      |
|----------------------|--------------------|--------------|
|                      | Temperatur:        | 20°C         |
|                      | Förderleistung     | 10 Liter/min |
| Es gibt 2 verschiede | ene Kalibrierungsm | nethoden:    |

1 - Kalibrierung vor Ort durch Tankvorgang in einen geeichten Behälter; 2 - Direkte Änderung des Kalibrierfaktors.

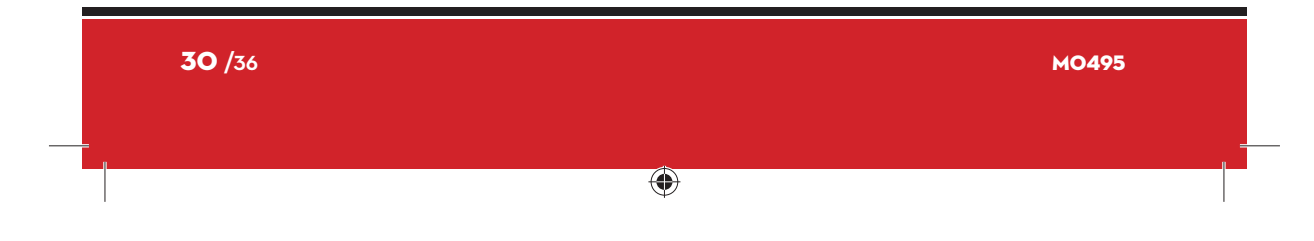

Übersetzung des italienischen Originals.

#### **PIUS** | DELPHIN PRO\_X \_ KURZANLEITUNG

#### 1- KALIBRIERUNG VOR ORT DURCH TANKVORGANG IN EINEN GEEICHTEN BEHÄLTER;

۲

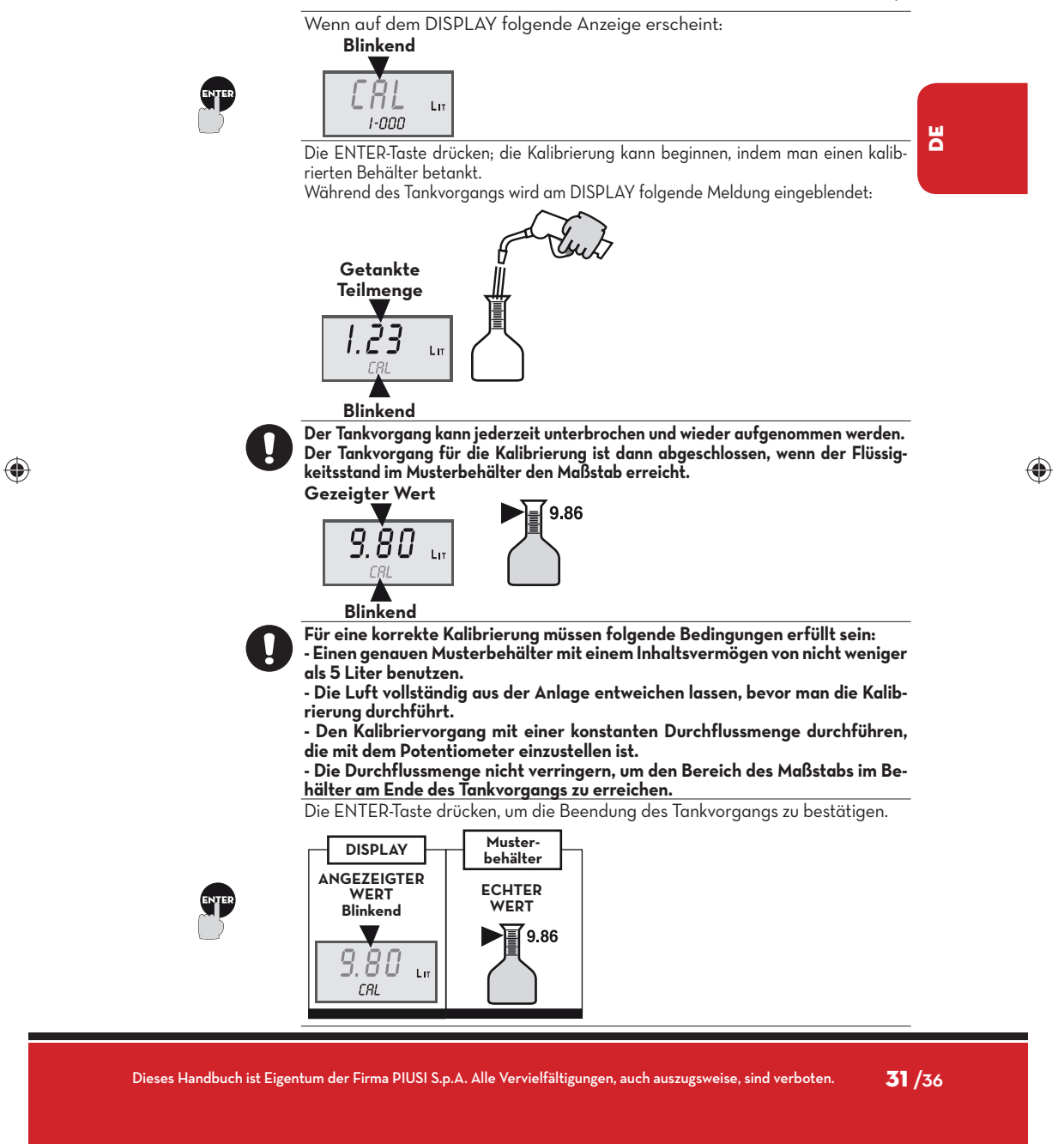

# PIUS Kurzanleitung

Am Ende des Tankvorgangs einige Minuten warten, um Sicherzustellen, dass einige Luftblasen vom Musterbehälter entweichen können. Den echten Wert erst nach dieser Phase ablesen, während der sich der Pegel im Behälter verringern könnte.

Nie mehr als 15 Minuten Wartezeit verstreichen lassen, da sonst das System das Menü verlässt, ohne die Kalibrierung zu Ende zu führen.

Das SYSTEM ist bereit, die Änderung des Werts anzunehmen um dafür zu sorgen, dass er mit dem echten Wert übereinstimmt.

Die Taste **"10"** drücken, um den angezeigten Wert zu erhöhen.

Die Taste "O.1" drücken, um den angezeigten Wert zu verringern.

Bei jedem Tastendruck wird die letzte Ziffer um eine Einheit verändert. Die Tasten gedrückt halten, damit sich der Wert kontinuierlich ändert, zuerst langsam und dann schnell.

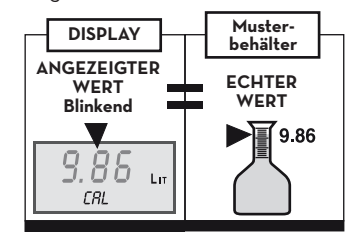

Die ENTER-Taste drücken, um den Abschluss der Korrektur des angezeigten Werts zu bestätigen. ۲

Das SYSTEM berechnet den neuen Kalibrierungsfaktor (K Factor) und meldet: CAL-End

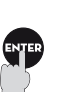

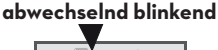

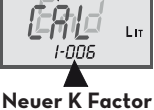

Nach einigen Augenblicken verlässt das SYSTEM automatisch das Menü der Personalisierung und beginnt den neuen Kalibrierungsfaktor zu benutzen.

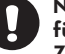

Nur ein Tankvorgang reicht aus, um die Kalibrierung vor Ort durchzuführen. Zur Überprüfung des Ergebnisse einen normalen Tankvorgang in den

gleichen Musterbehälter durchführen, ohne den Kalibrierungsvorgang zu öffnen.

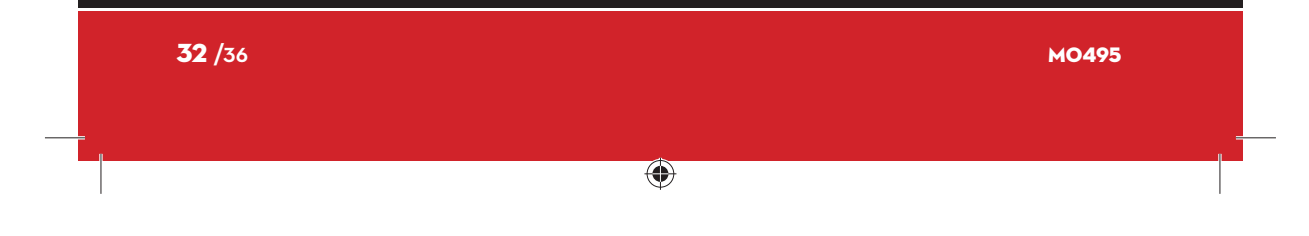

Übersetzung des italienischen Originals.

#### PIUSI **DELPHIN PRO\_X \_ KURZANLEITUNG**

Ш

۲

#### 2 - DIREKTE ÄNDERUNG DES KALIBRIERFAKTORS.

- Die direkte Korrektur des Kalibrierfaktors ist in folgenden Fällen nützlich: - Wenn ein bekannter Prozentsatz korrigiert werden soll (der benutzte K
- Factor); Wenn ein bekannter K Factor eingegeben werden soll. Wenn auf dem DISPLAY folgende Anzeige erscheint: Blinkend

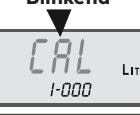

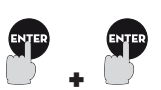

Die ENTER-Taste drücken, loslassen und erneut drücken. DISPLAY-Anzeige:

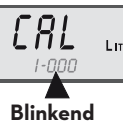

Das SYSTEM ist für eine direkte Änderung des K Factors bereit. Die Taste "10" drücken, um den angezeigten Wert zu erhöhen.
Die Taste "0.1" drücken, um den angezeigten Wert zu verringern.

Bei jedem Tastendruck wird die letzte Ziffer um eine Einheit verändert. Die Tasten gedrückt halten, damit sich der Wert kontinuierlich ändert,

zuerst langsam und dann schnell. Die ENTER-Taste drücken, um den Abschluss der Korrektur des angezeigten

Werts zu bestätigen. Das SYSTEM speichert den neuen Kalibrierungsfaktor (K Factor) und meldet:

CAL-End

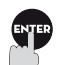

۲

abwechselnd blinkend

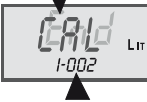

#### Neuer K Factor

Nach einigen Augenblicken verlässt das SYSTEM automatisch das Menü der Personalisierung und beginnt den neuen Kalibrierungsfaktor zu benutzen. Um das Menü der Personalisierung zu verlassen, kann man aus jeder Aktivität einfach nur die RESET-Taste drücken. Die in diesem Moment angezeigten Einstellungen werden sofort aktiv.

Dieses Handbuch ist Eigentum der Firma PIUSI S.p.A. Alle Vervielfältigungen, auch auszugsweise, sind verboten. 33 /36

**PIUS** Kurzanleitung

| <b>34</b> /36 |   | MO495 |
|---------------|---|-------|
| -             | • | -<br> |

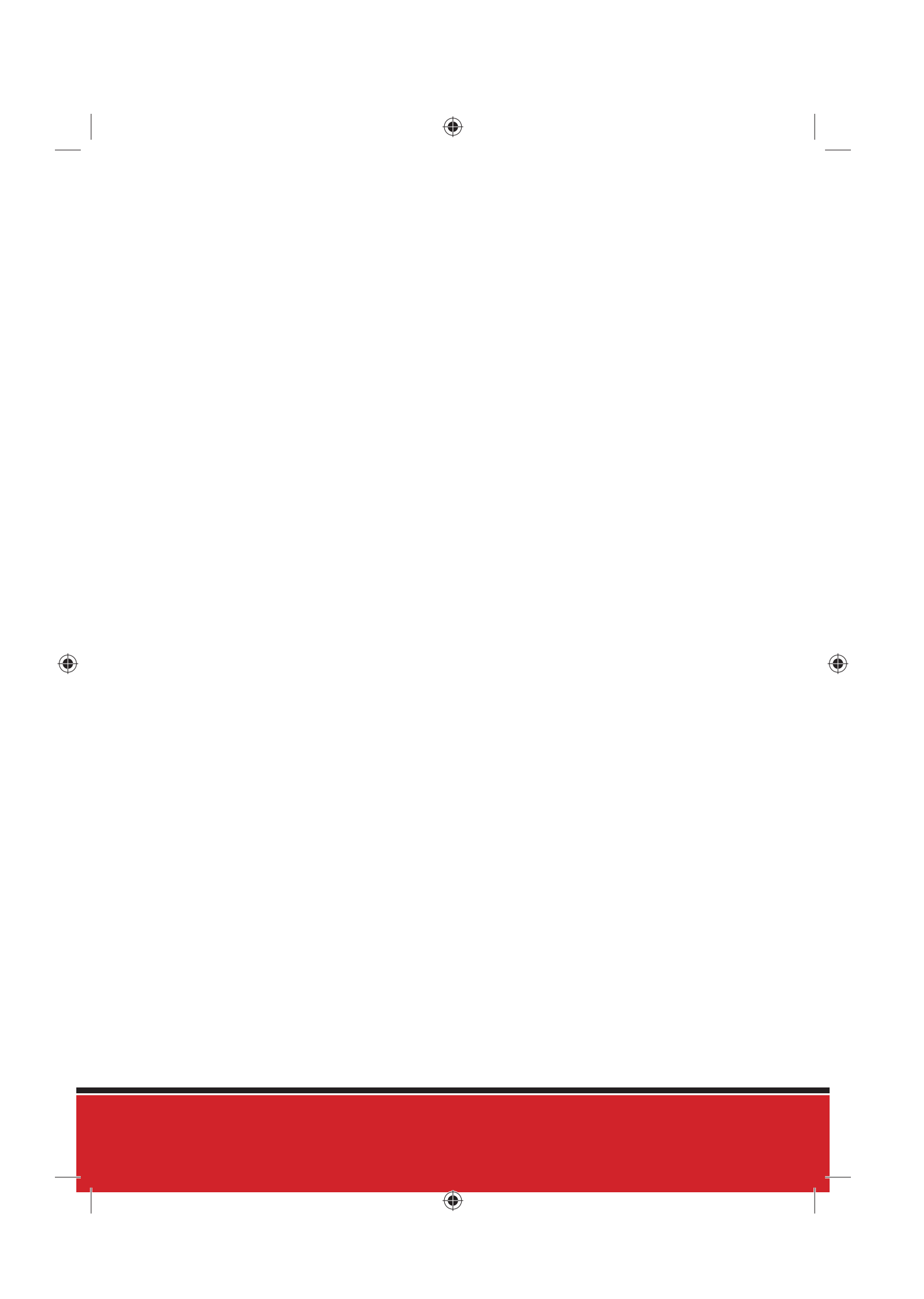

#### © PIUSI S.p.A.

FR. Le présent document a été rédigé en faisant particulièrement attention à la précision des données qu'il contient. Toutefois, PIUSI S.p.A. n'assume aucune responsabilité en cas d'éventuelles erreurs et omissions.

DE Dieses Dokument wurde sorgfältig unter Berücksichtigung aller wichtigen darin enthaltenen Daten erstellt. Trotzdem übernimmt, PIUSI S.p.A. keinerlei Gewähr für eventuelle Fehlangaben oder Auslassungen.

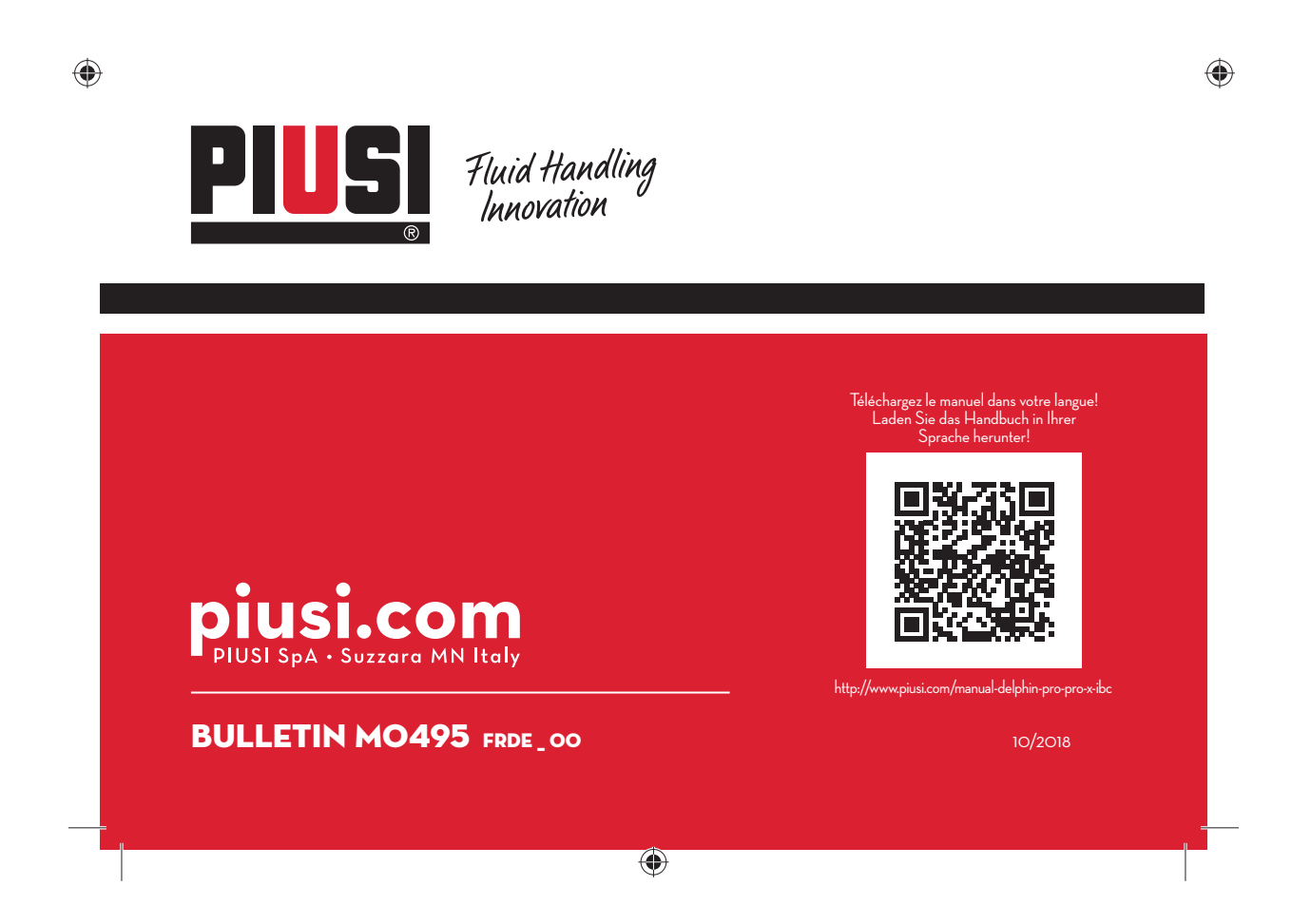